## Вход обучающегося в систему дистанционного обучения

Для входа в систему дистанционного обучения Вам необходимо перейти по <u>ссылке</u> (https://cdo.ngmu.ru/), скопируйте эту ссылку в адресную строку своего браузера или нажмите на неё.

Вы перейдете на главную страницу системы дистанционного обучения НГМУ, нажмите на кнопку «Вход» для дальнейшей авторизации.

| 😑 🦓 Центр дистанционных образовательных | 👁 🚍 🔹 Вкод                                                                                                    |   |
|-----------------------------------------|----------------------------------------------------------------------------------------------------|---|
| Официал<br>Ассоциа<br>приглаш<br>Под Те | пыный телеграм-канал<br>ции эндокринологов Новосибирской области<br>ает присоединиться к сообществу ЭндоНовосибирск<br>и разных форнатах обсуждаен научные статьи<br>и разных форнатах обсуждаен научные статьи<br>и разнах форнатах обсуждаен научные статьи<br>и разных форнатах обсуждаен научные статьи<br>и разначи форнатах обсуждаен научные статьи<br>и разначи форнатах обс | 7 |
| Систе                                   | ема дистанционного обучения НГМУ<br>и сайта                                                                                                    |   |
| Январ<br>29<br>2024                     | Перевод студентов на курсы дисциплин весеннего семестра     Уважаемые преподваатели и студенты, поздравляем с началом весеннего семестра!     Унформируем, что с 29 янеаря по 5 февраля проводится работы по переводу студентов на курсы дисциплин в соответствии с     учебными планами.При организации пересдач экзаменов и ликвидации других задолженностей в прошлых семестрах просоми     учесть, к.т     Показать полностью     Сидером Клии     Ф 1614 # 11                                                                                                    |   |
| Май<br>19<br>2003                       | Ежедневные регламентные работы<br>Уважаемые пользователи!<br>Бжедневно с 2300 до 2400 и с 03.00 до 05.00 по Новосибирскому времени (+7 UTC) проводятся регламентные технические работы                                                                                                    |   |

Введите свои учетные данные (логин и пароль), как только Вы введете свои данные, нажмите на кнопку «Соединение».

| Необходима аутентификация |                                           |
|---------------------------|-------------------------------------------|
|                           | <ul> <li>Логин</li> <li>Пароль</li> </ul> |
|                           | • Соединение                              |
|                           |                                           |

После авторизации Вы переходите на главную страницу системы дистанционного обучения НГМУ. В правом верхнем углу расположены Ваши учетные данные (личный кабинет).

| 🔳 🦓 Центр дистанционных обр                                                                                                    | разовательных технологий НГМУ                                                                                                    | 💩 😑 + 🌲 🗩 Тестов ТестА Тестович 🍣 🔸 |
|----------------------------------------------------------------------------------------------------|----------------------------------------------------------------------------------------------------|-------------------------------------|
| <ul> <li>В качало</li> <li>Личений кабинет</li> <li>Календарь</li> <li>Личение файлы</li> <li>Мон курсы</li> <li>Мон курсы</li> <li>Моняторинг активных тестов</li> </ul> | Официальный телеграм-канал<br>Ассоциации эндокринологов Новосибирской области<br>приглашает присоединиться к сообществу ЭндоНовосибирск<br>и мы в разных форматах обсуждаем научные статьи<br>и реальные клинические случая,<br>которые колут быть интересны как врачая,<br>так и студентан старших курсов.<br>С давайте учиться и удивляться вместе! |                                     |
|                                                                                                    | Система дистанционного обучения НГМУ                                                                                                    |                                     |

## Главное меню системы дистанционного обучения. Доступ к курсам

На главной странице системы дистанционного обучения НГМУ пролистайте вниз, Вы увидите раздел «Мои курсы». В разделе «Мои курсы» представлены курсы, доступные обучающимся.

| той курсы                              |                                           |                                               |  |
|----------------------------------------|-------------------------------------------|-----------------------------------------------|--|
|                                        |                                           |                                               |  |
| Курс довузовской подготовки<br>"Химия" | Курс довузовской подготовки<br>"Биология" | Курс довузовской подготовки<br>"Русский язык" |  |

Для выбора конкретного курса (дисциплины) достаточно кликнуть по его названию на странице «Мои курсы» или в главном меню системы, которое располагается в левой части окна.

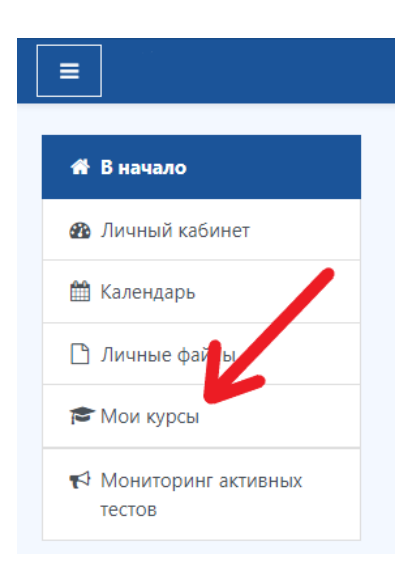

После этого произойдет переход на главную страницу выбранного курса.

| 📃 🦓 Центр дистанци                       | онных образовательных технологий НГМУ                                                                                         | 👁 🌲 🗩 Тестов                                                | ТестА Тестович 巴 🔹 |
|------------------------------------------|----------------------------------------------------------------------------------------------------|-------------------------------------------------------------|--------------------|
| Курс довузовской<br>подготовки "Химия"   | Курс довузовской подготовки "Химия"                                                                                           |                                                             |                    |
| 🕷 В начало                               | В начало / Мои курсы / Довузовская подготовка / Подготовительные курсы для абитуриентов / Курс довузовской подготовки "Химия" |                                                             |                    |
| 🙆 Личный кабинет                         |                                                                                                    |                                                             |                    |
| 🛗 Календарь                              | Charactering                                                                                                    | Ответственная кафед<br>(контакты с сайта НГМУ)              | pa                 |
| 🗅 Личные файлы                           |                                                                                                    | 1. Кафедра лингвистик                                       | и и межкультурной  |
| 🖉 Меню курса                             | 🔁 Задать вопрос преподавателно                                                                                                | коммуникации (фак. соц. работы и<br>клинической психологии) |                    |
| Разделы курса                            | 值 Программа                                                                                                    | Телефон: +7(505) 2                                          | 20-24-04 BH.320    |
| 🞓 Мои курсы                              | Careford                                                                                                    |                                                             |                    |
| 😤 Курс довузовской<br>подготовки "Химия" |                                                                                                    | Сроки обучения на Курс довузовской<br>подготовки "Химия"    |                    |
| 🗯 Курс довузовской                       | Hago cgenama: Complete the activity                                                                                           | Дата начала обучения                                        | Курс доступен до:  |
| подготовки<br>"Биология"                 |                                                                                                    | 01.02.24                                                    | Бессрочно          |
| 😂 Курс довузовской                       | Раздел 1. Химический элемент                                                                                                  |                                                             |                    |
| подготовки "Русский<br>язык"             | Мишенина С.В. Химия. Введение                                                                                                 |                                                             |                    |
| Мониторинг активных                      | надо сделать: просмотреть                                                                                                    |                                                             |                    |
| тестов                                   | R Мициенина С.В. Атомно-молекулярное учение<br>Надо сделать: Просмотреть                                                      |                                                             |                    |
| ?                                        | <ul> <li>Самостоятельная работа. Хилические элементы</li> <li>Надо сделать: Просмотреть</li> </ul>                            |                                                             |                    |

Выполняйте все пункты последовательно!

Обращаем Ваше внимание, что выдача сертификата об окончании обучения на подготовительном курсе будет выдан только при условии успешного прохождения всех итоговых тестов по каждому предмету.

Успехов в обучении!